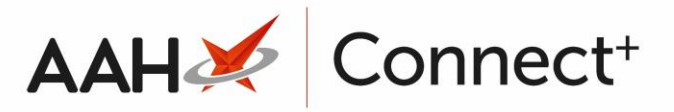

## Adding a New Preparation or Pack Note

To begin, open the Drug Notes Manager from the ProScript Connect Main Screen by clicking the **[ProScript Connect]** menu button and selecting the *Drug Notes Manager* menu item.

1. From the Drug Notes Manager, select either the *Preparation* or *Pack Note* tab, depending on which you wish to add.

| ProScript Connect 🔻   | Search (CTRL+S) - Search (CTRL+S) - Search (CTRL |   |
|-----------------------|----------------------------------------------------------------------------------------------------|---|
| 04 October 2018 14:33 |                                                                                                    |   |
| My shortcuts 🕂        | Search Workflow Manager Drug Notes Manager                                                                                                    |   |
| Redeem Owings<br>F2   |                                                                                                    |   |
| Reprints              | Preparation   Pack Note                                                                                                    |   |
| F6                    | F1 - Add Note F2 - Edit Note                                                                                                    |   |
| Ordering<br>F7        | Filters                                                                                                    |   |
| Overdue Scripts<br>F8 | Severity All Notes  Search  Search  Severity  Severity   |   |
| MDS Prep              | Date Added Preparation Name Preparation Note Severity                                                                                                    |   |
| F9<br>MDS Scripts Due | 22/01/2018 Amoxicillin 250mg caps Check expiry date before dispensing Critical                                                                                                    |   |
| MDS Scripts Due       | 22/01/2018 Paracetamol 500mg tabs Print patient leaflet Normal                                                                                                    |   |
| SDM                   |                                                                                                    | _ |
| Stock Manager         |                                                                                                    |   |
| Ctrl O                |                                                                                                    |   |
| MDS Manager<br>F11    |                                                                                                    |   |
| ETP                   |                                                                                                    |   |
| Script Q              |                                                                                                    |   |
| BMS                   |                                                                                                    |   |
| Ctrl R                |                                                                                                    |   |
| Support Centre        |                                                                                                    |   |
| ETP Tracker           |                                                                                                    |   |
|                       |                                                                                                    |   |
|                       |                                                                                                    |   |
|                       |                                                                                                    |   |
|                       |                                                                                                    |   |
|                       |                                                                                                    |   |
|                       |                                                                                                    |   |

Select the [F1 – Add Note] button. A search box displays where you can search for, locate and select the pack or preparation that you wish to add a note to. Select the [F10 – Select] button.

| Select Preparation to Add Note For     | – <b>– ×</b>            |
|----------------------------------------|-------------------------|
| Salicylic ac 3%+ betameth 0.05% oint   | 🕶 × 🧃 Add Own Drug      |
| Results                                |                         |
| F2 Salicylic ac 3%+betameth 0.05% oint |                         |
|                                        |                         |
|                                        |                         |
|                                        |                         |
|                                        |                         |
| Remove Favourite                       | ✓ F10 - Select X Cancel |

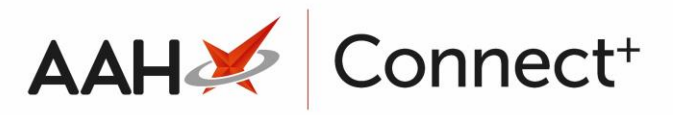

- 4. A blank Add Note window displays. Enter the notes in the text field, and complete the remaining sections depending on the chosen note type:
  - Preparation Notes: Select the severity level using
  - the *Normal* or *Critical* radio dials, and select the **[F10 Save]** button.
  - Pack Notes: Enter the *Brand* and *Price* if required, select one of the radio dials described below, and select the [F10 Save] button.
    - *Just show notes*: to only show the entered notes when dispensing the item
    - *Show notes and force price*: to show the entered notes and force the entered drug price when dispensing the item
    - *Show notes and get price*: to show the entered notes and price, but to allow the user to amend the drug price when dispensing the item

| Add Preparation Note                                                     |                                     |        |  |  |  |
|--------------------------------------------------------------------------|-------------------------------------|--------|--|--|--|
| Preparation:                                                             | Salicylic ac 3%+betameth 0.05% oint |        |  |  |  |
| Preparation notes:                                                       |                                     |        |  |  |  |
| This product should be made to volume in a measure of calibrated bottle. |                                     |        |  |  |  |
| Normal                                                                   | Critical                            |        |  |  |  |
| Deleted                                                                  | ✓ F10 - Save                        | Cancel |  |  |  |

Active notes will be displayed to the user after dispensing a prescription for an applicable pack or preparation.

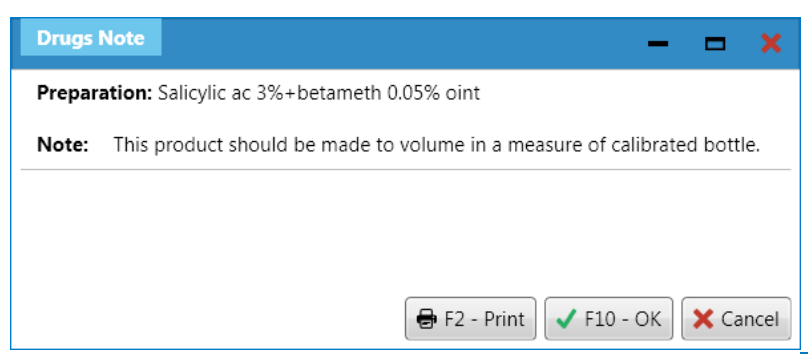

If you are a branch that has a head office, you can add a preparation or pack note to an existing drug note.

## AAH 💉 Connect+

- Select the [F1 Add Note] button. A search box displays where you can search for, locate and select the pack or preparation that you wish to add a note to. Select the [F10 – Select] button.
- 2. An Edit Note window displays. Any head office notes will appear in the top section of the window. Enter the notes in the text field, and complete the remaining sections depending on the chosen note type:
  - Preparation Notes: Select the severity level using the *Normal* or *Critical* radio dials, and select the **[F10 – Save]** button.
  - Pack Notes: Enter the *Brand* and *Price* if required, select one of the radio dials described below, and select the **[F10 Save]** button.
    - *Just show notes*: to only show the entered notes when dispensing the item
    - *Show notes and force price*: to show the entered notes and force the entered drug price when dispensing the item
    - *Show notes and get price*: to show the entered notes and price, but to allow the user to amend the drug price when dispensing the item

| Edit Preparation Note                                                  |     |  |  |  |  |  |
|------------------------------------------------------------------------|-----|--|--|--|--|--|
| Preparation: Amoxicillin 125mg/5ml oral susp SF                        |     |  |  |  |  |  |
| Head Office Preparation notes<br>Check that you are giving Sugar Free! |     |  |  |  |  |  |
| Preparation notes:                                                     |     |  |  |  |  |  |
| Shake well before giving to patient                                    |     |  |  |  |  |  |
| Normal      Critical                                                   |     |  |  |  |  |  |
| □ Deleted   Added on 27/11/2019 at 10:47                               | :el |  |  |  |  |  |

## **Revision History**

| Version Number | Date       | Revision Details | Author(s)            |
|----------------|------------|------------------|----------------------|
| 1.0            | 18/08/2023 |                  | Joanne Hibbert-Gorst |
|                |            |                  |                      |

Not to be reproduced or copied without the consent of AAH Pharmaceuticals Limited 2023.

## Contact us

For more information contact: **Telephone: 0344 209 2601**